# VirtualWorx Visitor Manager Sphere

#### INDEX

Version: 1.52

- 1. Introduction
- 2. Get Started
- 3. Configuration using the notecard
- 4. Configuration using the menu
- 5. Greeter: Give Landmarks, Notecards and objects
- 6. Welcome message
- 7. Group invite
- 8. Plugins
- 9. Support and updates
- 10. Version history

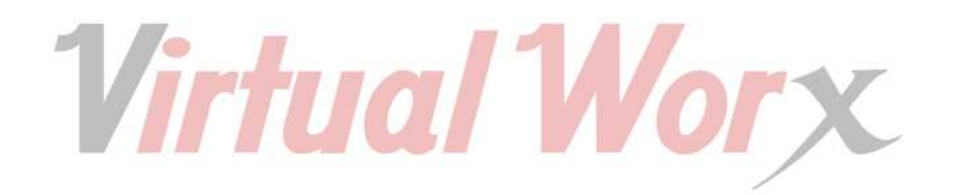

## 1. Introduction

Visitor Manager Deluxe is a real visitors tracking system, allowing you monitoring the real traffic of your land. It can be used in any type of property (avatar-owned, group-owned or rented land). All configuration are very easy, from the menu or the notecard, every option can be changed without reseting the system. In the menu, you can see the number of visitors.

The system stores the names and stats of the last 300 visitors, you can retrieve the list at any moment or send it to your e-mail address. The integrated greeter allow you to send multiple notecards, landmarks or objects to your visitors. Also, you can send a personalized welcome message including name of the visitor, visitor number, sim name and a link to your group chart.

With the alerts you can activate various notifications (for example: when a new visitors arrives, IM with the total number of yesterday visitors, a list of the last visitors to your e-mail at midnight...). You can define what time zone you want to use from GMT-12 to GMT+12.

You can hide the device or use it to give a Landmark or notecard to everyone who touch it.

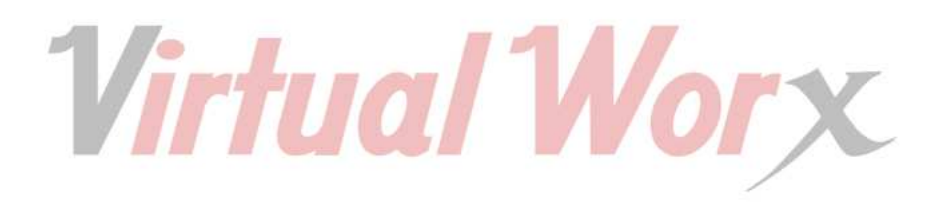

## 2. Get Started

VirtualWorx devices are characterized by their ease of use and implementation. To setup, simply rezz the device over your land (near the landing point, if is possible).

We recommend that after rezzing, edit the object, go to the contents tab and locate the notecard named "vx\_config". With It, you can set all initial parameters. Pay attention to range and put a value that does not exceed the limits of your land. For more information about configuration using notecard and menu go to sections 3 and 4 of this manual.

By default, the device displays the images in its inventory in the form of presentation, if that is the first time you rezz the device, no images will be found, drop any texture inside the object's inventory and it will be displayed inmediately, or change the screen mode to profile (see Section 5 for details).

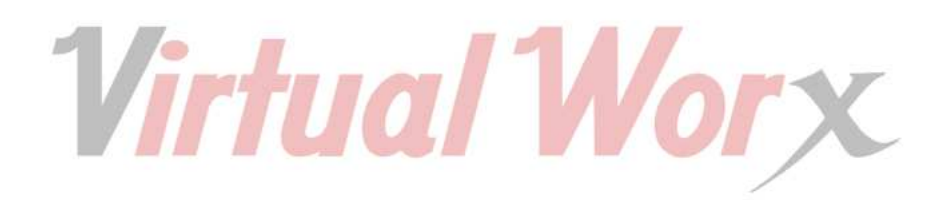

# 3. Configuration using the notecard

Inside the contents (inventory) of the Visitor Manager, you will find a notecard named "vx\_config". Using the notecard, you can define all the initial setup. These values may be changed in the future using the menu or editing this notecard again. When you change any parameter, the changes will be applied without restarting the device. Once you finish editing the options, save the notecard (CTRL + S on PC, CMD + S on Mac), click on the device, when the menu appears press "Reset" and then "Read Config", the new values will applied in a moment.

Lines beginning with # or // are considered comments and will be ignored. Below you cna find an explanation of each option in the notecard:

Language = English | Spanish

Set the current language.

**Daily\_value** = NUMBER

Set initial value to the daily counter, set to 0 to ignore

Total\_value = NUMBER

Set initial value to the total counter, set to 0 to ignore

Admin\_type = Owner | Group

Set who can access the menu Owner or Group

#### Other\_manager = AVATAR NAME

Allow to define other person who can access to counter's menu, You can leave blank.

#### Notify\_new\_visitors = Yes | No

Send IM to owner when new visitors arrive

# Notify\_yesterday\_visitors = Yes | No

Send an IM to owner with the number of yesterday visitors at midnight (See Time zone).

# Notify\_type = IM | OwnerSay

Cuando aquí marcamos IM, las notificaciones se nos envian por IM (los IMs, dependiendo de la configuración, nos llegarán al correo cuando estemos desconectados), si marcamos OwnerSay se nos enviarán con una variante (mensaje amarillo en el chat) y solo nos llegarán si estamos conectados. Email\_at\_midnight = Yes | No

Send a report at Midnight with a list of visitors?

Email\_address = E-MAIL ADDRESS

Your e-mail address tu use the in e-mail functions.

Group\_key = AUTODETECT | Group UUID

Defines the group-UUID to use with the \$GROUP variable in the welcome message. AUTODETECT to use the same as object, or group key to send specific group

send\_content\_when\_touch = Yes | No

Send notecards, landmarks and objects when anyone touch the counter.

Scan\_range = METERS

Scan Range in meters.

Time\_interval = SECONDS

How often the system scan for new visitors in seconds.

**Time\_zone** = NUMBER BETWEEN -12 AND 12

Set time zone regarding to GMT time, 0 is GMT, -8 is SL Time, 1 is Madrid, Paris...

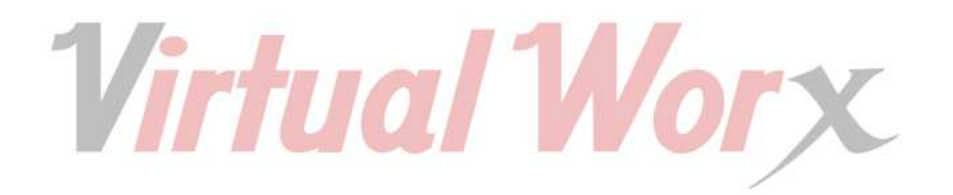

## 4. Configuration using the menu

From the menu, you can change all the configuration parameters. Here you have an explanation of all menu options:

## LANGUAGE

Allow you to select the device's language for menu and text chat. Available in spanish and english.

## RANGE

Select the scan range in meters. This range is the meters that the device scan searching new visitors.

## INCREASE

Select the number that the counter shows. Value between 1 and 999.999. Helpful if you are replacing an old counter and want to maintain the visitors number.

#### LIST

Show in chat (to the person who touch if is allowed) a list of the lasts visitors, including name and date of each.. The date are GMT, it's RL time. The maximum number of avatar the device can track is 300. Please be careful if the person whou request the list is different than the owner, in order of SL limitations, the script wait 2 seconds after each line. It can be so slow in a large amount of data.

#### INTERVAL

Specify the time interval between scans. Default value is 20 seconds.

# NOTIFY

Send an IM to the device's owner when new visitor arrives to your land and enter in the scan area.

# ADMIN TYPE

Choose the type of users can access to menu. Owner can only bring access to the device's owner and group bring access to all group members that wear the group active tag. Manager defined in the config notecard have always access to the menu.

#### UPDATE

Check for a product update. If it is available, you will receive it. We recommend you to join the VirtualWorx Group to stay up to date of new versions and products..

#### INFO

Say in chat information about the device, status and statistics about the data stored.

#### RESET

If choose "Hard Reset" button, restarts the device including configuration, counter value and stored names. If you choose "Set to 0", only the counter number will set to 1, and if choose "Clear list", only the list of names will cleared. If choose the "Read config" button, the notecard values are loaded.

# 5. Greeter: Give Landmarks, Notecard and objects

This device can give to any visitors landmarks, notecards and objects (or one of them). To start giving them, simply need to drag the desired items to the object's inventory. Be careful with large collection of objects, people can interpret it as spam and not be happy with it..

When the items were placed in the object's inventory, the device will start delivering them to new visitors.

#### 6. Welcome message

The welcome message is a powerful tool in the Visitor Manager. To define the message, only need to write it as the object's description. If you don't want to send any message, simply leave the description blank or with the default <no description>. The system can the system can interpret a number of variables and replace them with their corresponding values.

#### \$NAME

The name of the new visitor.

\$NUMBER

The visitor number.

\$SIMNAME

The name of the current region (simulator).

\$GROUP

The UUID of the choosen group, see section 3 for more details.

For example, if you write this message:

"Hello \$NAME, welcome to \$SIMNAME, you are the visitor number \$NUMBER, if you want to join our group follow this link: \$GROUP"

The guest will receive that message

"Hello Rubby Clip, welcome to SecondMax, you are the visitor number 2754, if you want to join our group follow this link: secondlife/app/groups/xxxxxx-xxxx-xxxx-xxxxx"

# 7. Group invite

The invitation to groups has integrated with the welcome message. You can now use the \$GROUP variable inside the message and the system change it value with the link to your group chart.

You can use the same group as the object or anyother group. See section 3 for more information.

AUTOMATIC GROUP INVITATIONS WITH BLUE WINDOW: We make available an optional service to allow the system to send to new visitors an invitation to your group with blue Window. With this subscription based service, you don't need your host anymore, How cost a host 24 hours a day / 365 days a year?. Your group will grow easily. For more information, contact in-world with Rubby Clip (this is a paid service).

#### 8. Plugins

The system is plugin compatible. You can find them in our mainstore. 🛛

# 9. Support and updates

If you need technical support for this product, about its setup or any problem related with it, please contact in-world with Ruby Clip or Redix Dollinger, sending IM or a notecard (we recommend this when offline).

You can also ask for e-mail support sending a request to support@virtualworxscripting.com, with "Visitor Manager Sphere 1.52" as subject and stating your SL name and surname.

Support is both Spanish or English. Out staff works the whole week, so you will receive an answer in 24 hours.

Remember you have free updates for a lifetime. Please join the VirtualWorx group to stay up to date with your product.

10. Version history

- 1.10 First commercial version, based on Visitor Counter Pro 1.4
- 1.50 See notecard in-world
- 1.52 Muestra los visitantes de ayer en el menu

Añadida la opción Notify\_type en la nota de configuración

La pantalla muestra las imágenes de las dos caras

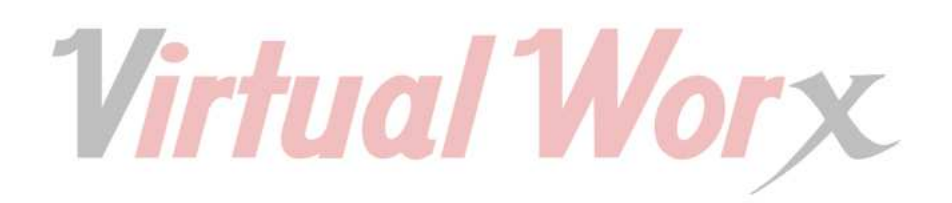